## Hardware Design Übungsblatt 2

## 6. Januar 2017

1. Das Muller-C Element ist ein wesentlicher Bestandteil asynchroner Schaltungen. Die Funktion dieser Zellen ist im folgenden Pseudocode dargestellt:

```
\begin{array}{l} \operatorname{proc} \mathsf{c\_element}(a,b:in \ bit; \ q:out \ bit) \ \equiv \\ \operatorname{if} \ a = b \\ q := a \\ \operatorname{fi} \\ \operatorname{end} \end{array}
```

Erstellen Sie eine Entität für das Muller-C Element wie folgt:

```
1
  library IEEE;
  use IEEE.STD_LOGIC_1164.ALL;
  ---- Uncomment the following library declaration for the
  ---- the second implementation of the Muller-C element.
  --library UNISIM;
  --use UNISIM. VComponents.all;
6
  entity mce is
      port (
         r, a, b : in std_logic;
              : out std_logic);
         С
11 end mce;
  architecture Behavioral of mce is
      -- signal rst, set : std_logic;
  begin
        -- Typically this works.
16
            -----
      c \le '0' after 1 ns when (a or b) = '0' or r = '1'
          else '1' after 1 ns when (a and b) = '1';
      _____
      -- Use this implementation in case of FPGA design
21
      _____
      -- rst <= (a nor b) or r after 1 ns;
      -- set <= a and b after 1 ns;
      -- latch : ldcp port map (D \Rightarrow '0', G \Rightarrow '0',
      - -
                  CLR \Rightarrow rst, PRE \Rightarrow set, Q \Rightarrow c;
26
  end Behavioral;
```

2. Legen Sie nun eine Entität ldctr für einen Latch-Kontroller nach dem nachfolgenden Schema an:

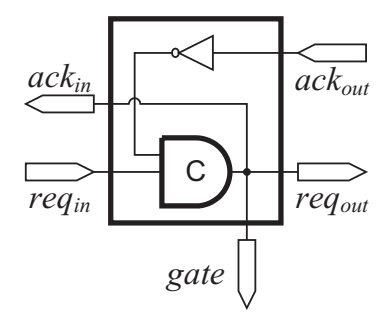

Hinweis: Die Namen der Signale sind an den Port und nicht an deren Richtung angelehnt.

- 3. Erstellen Sie nun ein Symbol für den Latch-Kontroller nach demselben Schema wie in der vorherigen Abbildung gezeigt. Markieren Sie dazu zunächst den Latch-Kontroller im Projektbrowser. Klicken Sie anschließend im Prozessbrowser unter Design Utilities auf Create Schematic Symbol. Öffnen Sie nun das erstellte Symbol über File → Open.... Selektieren Sie im sich öffnenden Dateibrowser die Datei ldctr.sym. Daraufhin können Sie wie in einem Zeichenprogramm, das Symbol für die Entität anpassen.
- 4. Erstellen Sie nun eine neue Entität delay mit einem Ein- und einem Ausgang. Bei der Implementierung verzögern Sie das Eingabesignal um 5 ns. (Hinweis: In einer echten Implementierung müssen die Verzögerungen über Puffer- bzw. Inverterketten realisiert werden.)
- 5. Es soll nun ein asynchroner Addierer implementiert werden. Erstellen Sie dazu ein Schematic (New Source... → Schematic) und legen Sie den Addierer wie in der folgenden Abbildung gezeigt an.

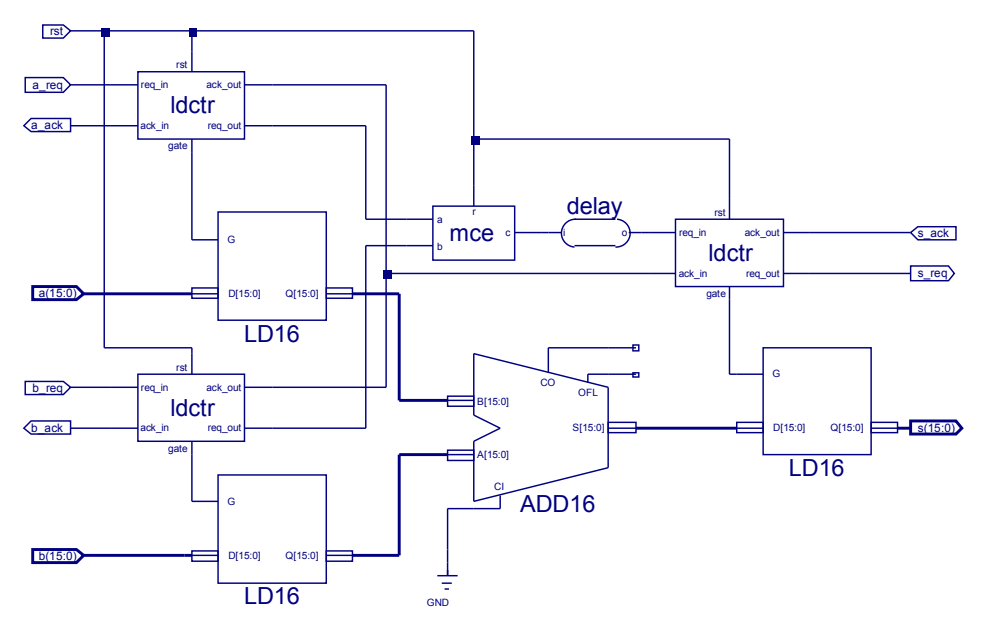

6. Simulieren Sie nun ihr Design mit der bereitgestellten Test Bench.